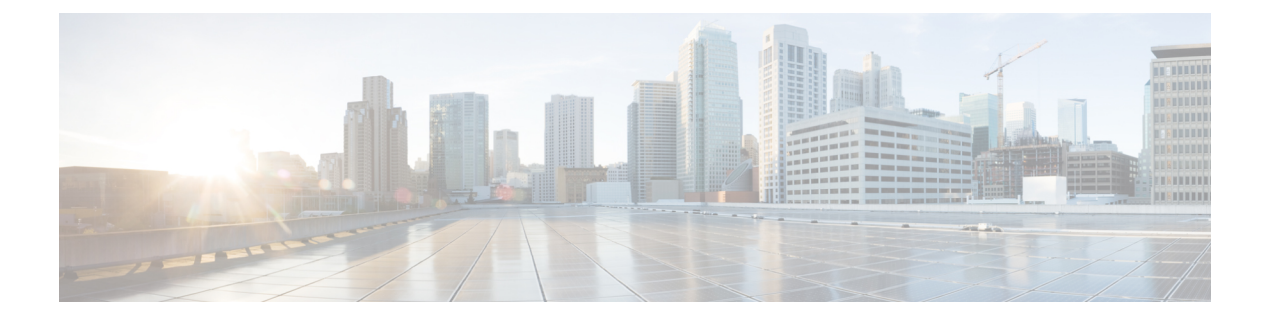

# **Parallel Redundancy Protocol**

- PRP について (1ページ)
- PRP インターフェイスの TrustSec  $(5 \sim i)$
- •前提条件 (11ページ)
- •注意事項と制約事項(11ページ)
- ・デフォルト設定 (14ページ)
- PRP チャネルおよびグループの作成 (14 ページ)
- ・監視フレームの VLAN タギングを使用した PRP チャネルの設定 (17 ページ)
- •スタティックエントリをノードテーブルと VDAN テーブルに追加 (20ページ)
- ・すべてのノードテーブルと VDAN テーブルのダイナミックエントリのクリア (21 ページ)
- PRP チャネルおよびグループの無効化 (22 ページ)
- Syslog のエラーおよび警告メッセージ (22 ページ)
- 設定例 (24 ページ)
- ・設定の確認 (35ページ)
- •関連資料 (37ページ)
- •機能の履歴 (38ページ)

### PRP について

Parallel Redundancy Protocol (PRP) は、国際規格 IEC 62439-3 で定義されています。PRP は、 イーサネットネットワークでヒットレス冗長性(障害後の回復時間ゼロ)を提供するように設 計されています。

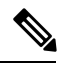

(注) PRP は、Cisco IOS XE Cupertino 17.7.1 以降の IE-9320-26S2C-E と IE-9320-26S2C-A、Cisco IOX XE Dublin 17.12.1 以降の IE-9320-22S2C4X-E と IE-9320-22S2C4X-A のように、複数の Cisco Catalyst IE9300 高耐久性シリーズ スイッチ でサポートされています。

ネットワーク障害から回復するために、RSTP、REP、MRP などのプロトコルを使用してメッシュトポロジまたはリングトポロジで接続されたネットワーク要素によって冗長性を提供でき

Parallel Redundancy Protocol

ます。この場合、ネットワーク障害が発生するとネットワーク内の一部が再構成され、トラ フィックが再び流れるようになります(通常、ブロックされたポートを開くことによって)。 これらの冗長性スキームでは、ネットワークが回復し、トラフィックが再び流れるまでに数ミ リ秒から数秒かかることがあります。

PRPは異なる方式を使用します。この方式では、2つのネットワークインターフェイスを2つの独立した分離された並列ネットワーク(LAN-AとLAN-B)に接続することで、(ネットワーク要素ではなく)エンドノードが冗長性を実装します。これらのデュアル接続ノード(DAN)のそれぞれには、ネットワーク内の他のすべてのDANへの冗長経路があります。

DAN は、2 つのネットワーク インターフェイスを介して2 つのパケットを宛先ノードに同時 に送信します。宛先ノードが重複パケットを容易に区別できるように、シーケンス番号を含む 冗長制御トレーラ (RCT) が各フレームに追加されます。宛先 DAN は最初のパケットを正常 に受信すると RCT を削除してパケットを消費します。2 番目のパケットが正常に到着した場 合、そのパケットは破棄されます。経路の1つで障害が発生した場合、トラフィックは中断さ れることなくもう一方の経路に流れ続け、回復時間ゼロが求められます。

LAN-A または LAN-B のいずれかにのみ接続するネットワーク内の非冗長エンドポイントは、 シングル接続ノード (SAN) と呼ばれます。

冗長ボックス(RedBox)は、2つのネットワークポートがなく、PRPを実装していないエンド ノードが冗長性を実装する必要がある場合に使用されます。このようなエンドノードは、デバ イスに代わって2つの異なるネットワークへの接続を提供するRedBoxに接続できます。RedBox の背後にあるノードは、DAN などの他のノードに見えるため、「仮想 DAN(VDAN)」と呼 ばれます。RedBox 自体は DAN であり、VDAN に代わってプロキシとして機能します。

図 1: PRP 冗長ネットワーク

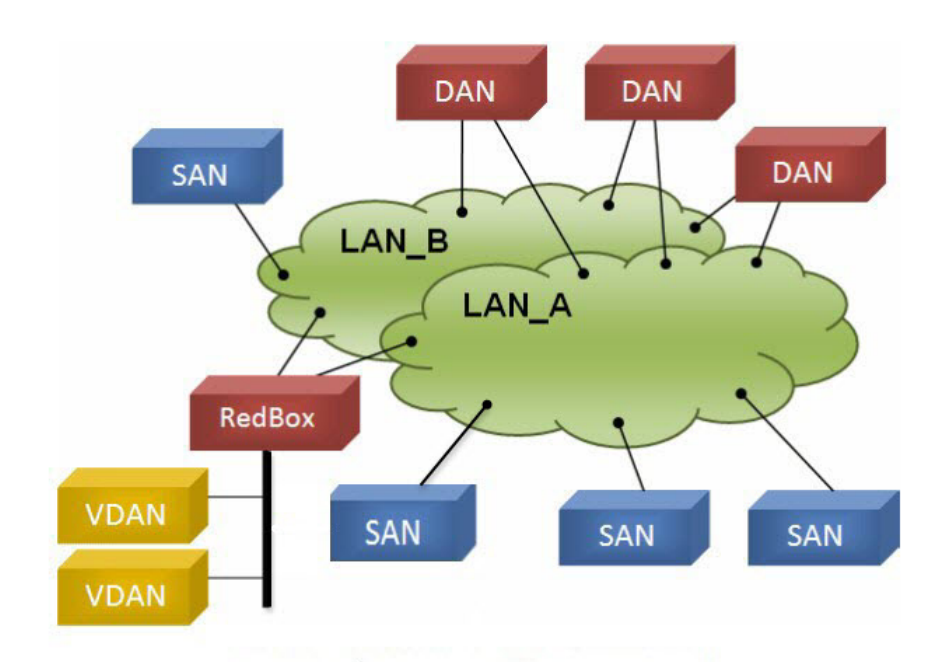

冗長性を管理し、他の DAN の存在を確認するために、DAN は定期的に監視フレームを送信 し、他の DAN が送信した監視フレームを評価できます。

### スイッチの役割

IE-9320-26S2C-A、IE-9320-26S2C-E、IE-9320-22S2C4X-A、および IE-9320-22S2C4X-E スイッ チは、2 つの各 LAN へのギガビット イーサネット ポート接続を使用した RedBox 機能を実装 しています。

### PRP チャネル

PRP チャネルまたはチャネルグループは、2 つのギガビット イーサネット インターフェイス (アクセス、トランクまたはルーテッド)を単一のリンクに集約する論理インターフェイスで す。チャネルグループでは、小さい番号のギガビット イーサネット メンバー ポートがプライ マリポートで、LAN-A に接続します。大きい番号のポートはセカンダリポートで、LAN-B に 接続します。

これらのメンバーポートの少なくとも1つが稼働し続け、トラフィックを送信する限り、PRP チャネルも稼働したままになります。両方のメンバーポートがダウンした場合、チャネルもダ ウンします。サポートされる PRP チャネルグループの総数は、スイッチごとに2つです。次 の表に示すように、各スイッチシリーズの各グループに使用できるインターフェイスは固定さ れています。

| PRP チャネル番号 | IE9300 シリーズ                          |
|------------|--------------------------------------|
| PRP チャネル1  | Gi1/0/21 (LAN-A) およびGi1/0/22 (LAN-B) |
| PRP チャネル 2 | Gi1/0/23 (LAN-A) およびGi1/0/24 (LAN-B) |

### 混合トラフィックと監視フレーム

RedBox PRP チャネルグループから出力されるトラフィックは、混合可能、つまり宛先を SAN (LAN-A または LAN-B でのみ接続)または DAN にすることができます。SAN のパケットの 複製を防ぐため、スイッチは受信した DAN エントリのスーパバイザフレームから、および SAN の非 PRP(通常トラフィック)フレームから送信元 MAC アドレスを学習し、これらのア ドレスをノードテーブルに保存します。PRP チャネルから SAN の MAC アドレスにパケット を転送すると、スイッチはエントリを検索し、パケットを複製する代わりに送信先 LAN を決 定します。

VDANの接続された RedBox は、これらの VDANの代理で監視フレームを送信する必要があ ります。他のすべてのポートに着信し、PRP チャネルポートから送信されるトラフィックの場 合、スイッチは、送信元 MAC アドレスを学習して VDAN テーブルに追加し、それらのアドレ スに対応する監視フレームの送信を開始します。学習された VDAN エントリにはエージング が適用されます。 x の説明に従って、ノードテーブルと VDAN テーブルにスタティックエントリを追加できま す。ノードテーブルと VDAN テーブルを表示したり、エントリを消去したりすることもでき ます。y および z を参照してください。

### 監視フレームの VLAN タグ

Cisco Catalyst IE9300 高耐久性シリーズスイッチは、監視フレームの VLAN タギングをサポートします。PRP VLAN タギングでは、PRP インターフェイスをトランクモードに設定する必要があります。この機能を使用すると、PRP チャネルの監視フレームで VLAN ID を指定できます。

次の設定例では、PRP チャネル1インターフェイスがトランクモードに設定され、VLAN 10 および 20 が許可されています。監視フレームは VLAN ID 10 を使用してタグ付けされます。 RedBox1 は、VDAN に代わり PRP VLAN ID を使用して監視フレームを送信しますが、VDAN からの通常のトラフィックは、PRP トランクの VLAN 設定に基づいて PRP チャネルを通過し ます。

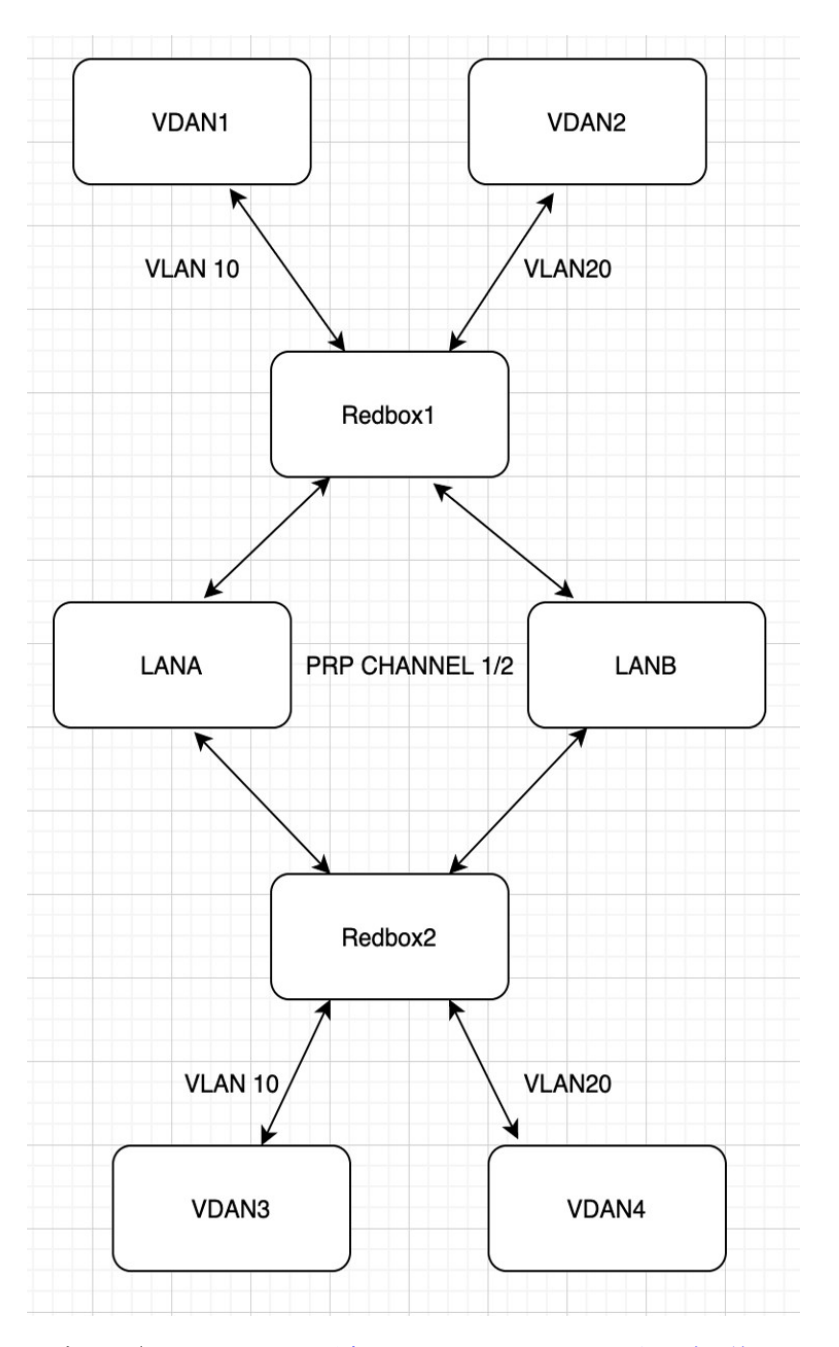

設定の詳細については、監視フレームの VLAN タギングを使用した PRP チャネルの設定 (17 ページ)を参照してください。

# PRP インターフェイスの TrustSec

PRP チャネルのメンバーインターフェイスで Cisco TrustSec (CTS) を設定できます。この機能 は、IE-9320-26S2C-A、IE-9320-26S2C-E、IE-9320-22S2C4X-A、および IE-9320-22S2C4X-E ス イッチでのみサポートされます。 TrustSec は物理インターフェイスでのみサポートされるため、論理 PRP チャネルインターフェ イスで TrustSec を設定することはできません。PRP チャネルには2つのインターフェイスが含 まれます(Gi1/0/21とGi1/0/22など)。PRP チャネルのメンバーであるインターフェイスで TrustSec を設定するには、次の条件が満たされていることを確認します。

- TrustSec を使用するには、Network Advantage ライセンスが必要です。
- PRP チャネルに含める前に、まず各インターフェイスで TrustSec を設定します。
- LAN-A と LAN-B でインラインタギングと伝播を想定どおりに行えるようにするには、両方の PRP チャネルインターフェイスの TrustSec 設定を同じにする必要があります。

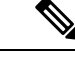

<sup>(</sup>注)

CTS + Security Association Protocol (SAP) および CTS + MACsec Key Agreement (MKA) 方式 は、PRP インターフェイスではサポートされていません。

### PRP インターフェイスでの TrustSec の設定

ここでは、PRP インターフェイスでの TrustSec の設定例を示します。PRP チャネルインター フェイスを設定するには、個々のインターフェイスを設定するか、または interface range <> を使用します。

#### 有効な設定

次に、各インターフェイスでTrustSecを一度に1つずつ設定し、その個々のインターフェイス を PRP チャネルの一部にする例を示します。

```
switch#configure terminal
switch(config)#int gil/0/21
switch(config-if)#switchport mode access
switch(config-if)#switchport access vlan 30
switch(config-if)#cts manual
switch(config-if-cts-manual)#policy static sgt 1000 trusted
switch(config-if-cts-manual)#exit
switch(config-if)#prp-channel-group 1
Creating a PRP-channel interface PRP-channel 1
```

```
switch(config-if)#
switch(config-if)#int gi1/0/22
switch(config-if)#switchport mode access
switch(config-if)#switchport access vlan 30
switch(config-if)#cts manual
switch(config-if-cts-manual)#policy static sgt 1000 trusted
switch(config-if-cts-manual)#exit
switch(config-if)#prp-channel-group 1
switch(config-if)#end
```

次に、インターフェイスの範囲で TrustSec を設定し、インターフェイスを PRP チャネルの一 部にする例を示します。

```
switch#configure terminal
switch(config-if)#int range gi1/0/21-1/0/22
```

```
switch(config-if)#switchport mode access switch
switch(config-if)#switchport access vlan 30
switch(config-if)#cts manual
switch(config-if-cts-manual)#policy static sgt 1000 trusted
switch(config-if-cts-manual)#exit
switch(config-if)#prp-channel-group 1
Creating a PRP-channel interface PRP-channel 1
```

#### 無効な設定

次の例の設定は、TrustSecの設定を試みる前にインターフェイスが PRP チャネルのメンバーとして設定されているため、無効です。

```
switch#configure terminal
switch(config)#int gil/0/21
switch(config-if)#prp-channel-group 1
Creating a PRP-channel interface PRP-channel 1
```

```
switch(config-if)#switchport mode access
switch(config-if)#switchport access vlan 30
switch(config-if)#cts manual
Interface is a member of a port channel. To change CTS first remove from port channel.
switch(config-if)#
```

### CTS および PRP の show コマンド

ここでは、PRP メンバーインターフェイスで TrustSec を設定するときに使用できる show コマ ンドと、いくつかのコマンド出力の例を示します。

- show cts interface summary
- show cts pacs
- show cts interface <>
- show cts role-based counters
- show prp channel detail
- show prp statistics ingressPacketStatistics
- show prp statistics egressPacketStatistics

次に、show cts interface summary コマンドの出力例を示します。

| switch#show cts interface summary<br>CTS Interfaces |                  |              |                    |                    |                    |                    |
|-----------------------------------------------------|------------------|--------------|--------------------|--------------------|--------------------|--------------------|
| Interface<br>Critical-Authentication                | Mode             | IFC-state    | dot1x-role         | peer-id            | IFC-cache          | 2                  |
| Gi1/0/21<br>Gi1/0/22                                | MANUAL<br>MANUAL | OPEN<br>OPEN | unknown<br>unknown | unknown<br>unknown | invalid<br>invalid | Invalid<br>Invalid |
| R1#show cts pacs                                    |                  |              |                    |                    |                    |                    |

```
AID: 51F577DCE176855650F2F5609418AC6
PAC-Info:
PAC-type = Cisco Trustsec
AID: 51F577DC7E176855650F2F5609418AC6
```

```
I-ID: petra3400ipv4
 A-ID-Info: Identity Services Engine
 Credential Lifetime: 09:06:08 UTC Wed Nov 01 2023
PAC-Opaque:
000200B8000300010004001051F577DC7E176855650F2F5609418AC60006009C000301002BB879441FEE97B0E0B339B9036F9C710000001364C8D
1A000093a8054BC5Fa1780A24E23B60A4BFF46AF47A317EB20391BFCA6F0CAABA7F66393F05799A3B0EAB602B54749DCF7225A45FDDB1349A81977D857B9C3
1959a2B54CFC4505CD903D84394E69E5795D31543EB575FB8D51a6Fa021FB5E6a0C296F8Ca21318377688073516714125D38973D9BF2a66792E3aD1C0a05c3
E739CA1
Refresh timer is set for 12w4d
R1#show cts interface GigabitEthernet1/0/21
Global Dot1x feature is Disabled
Interface GigabitEthernet1/0/21:
    CTS is enabled, mode:
                            MANUAT
    IFC state:
                             OPEN
    Interface Active for 00:03:25.772
    Authentication Status: NOT APPLICABLE
        Peer identity:
                             "unknown"
        Peer's advertised capabilities: ""
    Authorization Status: SUCCEEDED
        Peer SGT:
                             30
        Peer SGT assignment: Trusted
                      NOT APPLICABLE
    SAP Status:
    Propagate SGT:
                             Enabled
    Cache Info:
        Expiration
                             : N/A
        Cache applied to link : NONE
    Statistics:
                                    0
        authc success:
        authc reject:
                                    0
        authc failure:
                                    0
                                    0
        authc no response:
        authc logoff:
                                    0
        sap success:
                                    0
        sap fail:
                                    0
        authz success:
                                    0
        authz fail:
                                    0
                                    0
        port auth fail:
    L3 IPM: disabled.
次に、show cts role-based counters コマンドの出力例を示します。
switch# show cts role-based counters
Role-based IPv4 counters
From
          То
                    SW-Denied HW-Denied SW-Permitt HW-Permitt SW-Monitor
 HW-Monitor
*
          *
                    0
                                  0
                                                0
                                                              0
                                                                            0
 0
122
          0
                    0
                                  0
                                                0
                                                              0
                                                                            0
 0
200
          0
                    0
                                  0
                                                0
                                                              2845
                                                                            0
 0
201
         130
                    0
                                  0
                                                0
                                                              0
                                                                            0
 0
```

次に、show prp channel detail コマンドの出力例を示します。

0

0

2845

0

130

0

200

0

```
switch#show prp channel 1 summary
Flags: D - down P - bundled in prp-channel
       R - Layer3
                   S - Layer2
      U - in use
Number of channel-groups in use: 1
Group PRP-channel Ports
_____+
1
    PR1 (SU)
                Gi1/0/21(P), Gi1/0/22(P)
R1#show prp channel 1 detail
PRP-channel: PR1
-----
Layer type = L2
Ports: 2 Maxports = 2
Port state = prp-channel is Inuse
Protocol = Enabled
Ports in the group:
 1) Port: Gi1/0/21
  Logical slot/port = 1/1 Port state = Inuse
Protocol = Enabled
 2) Port: Gi1/0/22
  Logical slot/port = 1/2 Port state = Inuse
Protocol = Enabled
次に、show prp statistics ingressPacketStatistics コマンドの出力例を示しま
す。
```

```
switch#sh prp statistics ingressPacketStatistics
PRP prp maxchannel 2 INGRESS STATS:
PRP channel-group 1 INGRESS STATS:
  ingress pkt lan a: 1010
  ingress pkt lan b: 1038
  ingress crc lan a: 0
   ingress crc lan b: 0
  ingress danp pkt acpt: 20
  ingress danp pkt dscrd: 20
  ingress supfrm rcv a: 382
  ingress supfrm rcv b: 390
   ingress over pkt a: 0
   ingress over pkt b: 0
  ingress pri over pkt a: 0
  ingress pri over pkt b: 0
  ingress oversize pkt a: 0
  ingress oversize pkt b: 0
   ingress byte lan a: 85127
   ingress byte lan b: 85289
  ingress wrong lan id a: 402
  ingress wrong lan id b: 402
  ingress warning lan a: 1
   ingress warning lan b: 1
   ingress warning count lan a: 137
  ingress warning count lan b: 137
   ingress unique count a: 0
  ingress unique count b: 0
  ingress duplicate count a: 20
   ingress duplicate count b: 20
   ingress multiple count a: 0
   ingress multiple count b: 0
PRP channel-group 2 INGRESS STATS:
   ingress pkt lan a: 0
   ingress pkt lan b: 0
   ingress crc lan a: 0
```

```
ingress crc lan b: 0
ingress danp pkt acpt: 0
ingress danp pkt dscrd: 0
ingress supfrm rcv a: 0
ingress supfrm rcv b: 0
ingress over pkt a: 0
ingress over pkt b: 0
ingress pri over pkt a: 0
ingress pri over pkt b: 0
ingress oversize pkt a: 0
ingress oversize pkt b: 0
ingress byte lan a: 0
ingress byte lan b: 0
ingress wrong lan id a: 0
ingress wrong lan id b: 0
ingress warning lan a: 0
ingress warning lan b: 0
ingress warning count lan a: 0
ingress warning count lan b: 0
ingress unique count a: 0
ingress unique count b: 0
ingress duplicate count a: 0
ingress duplicate count b: 0
ingress multiple count a: 0
ingress multiple count b: 0
```

次に、show prp statistics egressPacketStatistics コマンドの出力例を示します。

```
switch#sh prp statistics egressPacketStatistics
PRP channel-group 1 EGRESS STATS:
  duplicate packet: 20
  supervision frame sent: 427
  packet sent on lan a: 934
  packet sent on lan b: 955
  byte sent on lan a: 96596
  byte sent on lan b: 96306
  egress packet receive from switch: 517
  overrun pkt: 0
  overrun pkt drop: 0
PRP channel-group 2 EGRESS STATS:
  duplicate packet: 0
  supervision frame sent: 0
  packet sent on lan a: 0
  packet sent on lan b: 0
  byte sent on lan a: 0
  byte sent on lan b: 0
  egress packet receive from switch: 0
  overrun pkt: 0
  overrun pkt drop: 0
```

### TrustSec デバッグコマンド

ここでは、PRPメンバーインターフェイスでTrustSecをトラブルシューティングするときに使用できる debug コマンドを示します。

- debug prp errors
- debug prp events
- debug prp detail

- debug cts error
- •debug cts aaa
- debug cts all

# 前提条件

- IE-9320-26S2C-A、IE-9320-26S2C-E、IE-9320-22S2C4X-A、またはIE-9320-22S2C4X-E ス イッチ
- Network Essentials または Network Advantage ライセンス
- •2 チャネル PRP をサポートする Cisco IOS XE 17.7.1 以降

### 注意事項と制約事項

ガイドライン

- PRP DAN と RedBox では 6 バイトの PRP トレーラをパケットに追加するため、最大伝送 ユニット(MTU)サイズが 1500の一部のスイッチでは、PRP パケットが破棄される可能 性があります。すべてのパケットが PRPネットワークを通過できるようにするには、system mtu 1506 と設定して PRP LAN-A と LAN-B ネットワーク内のスイッチの MTU サイズを 1506 に増やします。
- ・監視フレーム VLAN タギングを設定するには、インターフェイスをトランクモードで設定する必要があります。

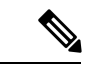

(注) 監視フレーム VLAN タグ設定が存在する場合、PRP インターフェ イスにアクセスモードを設定できません。監視フレーム VLAN タ ギングを使用して PRP インターフェイスにアクセスモードを設定 しようとすると、次のメッセージが表示されます。

> %PRP\_MSG-4-PRP\_VLANTAG: Warning: Do not configure access mode for PRP interfaces with tagged supervision frames.

- PRP チャネルには、アクティブな状態で冗長性を維持するために、チャネル内に2つのア クティブポートが設定されている必要があります。
- チャネルグループ内の両方のインターフェイスに、同じ設定が必要です。
- レイヤ3の場合は、PRP チャネルインターフェイスで IP アドレスを設定する必要があります。

- PRP が有効になっているインターフェイスでは、LLDP と CDP を無効にする必要があります。
- 特にインターフェイスに media-type sfp がある場合は、PRP が有効になっているインター フェイスで UDLD を無効にする必要があります。
- spanning-tree bpdufilter enable コマンドは、prp-channel インターフェイスで必須です。スパニングツリー BPDU フィルタは、すべての入出力 BPDU トラフィックを破棄します。このコマンドは、ネットワーク内に独立したスパニングツリードメイン(ゾーン)を作成するために必要です。
- spanning-tree portfast edge trunk コマンドは、prp-channel インターフェイスでは任意ですが、強く推奨されます。これにより、PRP LAN-A および LAN-B のスパニング ツリー コンバージェンス時間が改善されます。
- PRP 統計情報の場合は、show interface prp-channel [1|2] コマンドを使用します。show interface gi1/0/21 などの物理インターフェイスの show コマンドでは、PRP 統計情報を提供 しません。
- Cisco Catalyst IE9300 高耐久性シリーズスイッチでは、次の例に示すように int Gi1/0/23 または int Gi1/0/24 を使用します。

```
switch(config)#int Gi1/0/23
switch(config-if)#shut
%Interface GigabitEthernet1/0/23 is configured in PRP-channel group, shutdown not
permitted!
```

- PRP 機能は、CIP プロトコルを使用して管理できます。PRP では、次の CIP コマンドを使用できます。
  - show cip object prp <0-2>
  - show cip object nodetable <0-2>

#### 制限事項

- PRP は、IE-9320-26S2C-A、IE-9320-26S2C-E、IE-9320-22S2C4X-A、IE-9320-22S2C4X-Eス イッチでのみサポートされます。
- PRP トラフィック負荷は、ギガビットイーサネットインターフェイスチャネルの帯域幅の90%を超えることはできません。
- 負荷分散はサポートされていません。
- show prp channel detail コマンドを入力すると、レイヤタイプ=L3 セクションのプロトコルステータスが誤って表示されます。正しいプロトコルステータスについては、出力の Ports in the group セクションを参照してください。

次に、Cisco Catalyst IE9300 高耐久性シリーズ スイッチの出力例を示します。

```
PRP-channel: PR1
_____
Layer type = L2
Ports: 2 Maxports = 2
Port state = prp-channel is Inuse
Protocol = Enabled
Ports in the group:
 1) Port: Gi1/0/21
  Logical slot/port = 1/21 Port state = Inuse
 Protocol = Enabled
  2) Port: Gi1/0/22
  Logical slot/port = 1/22 Port state = Inuse
 Protocol = Enabled
PRP-channel: PR2
Layer type = L2
Ports: 2 Maxports = 2
Port state = prp-channel is Inuse
Protocol = Enabled
Ports in the group:
 1) Port: Gi1/0/23
  Logical slot/port = 1/23 Port state = Inuse
 Protocol = Enabled
 2) Port: Gi1/0/24
  Logical slot/port = 1/24 Port state = Inuse
 Protocol = Enabled
```

 ・個々のPRPインターフェイスがダウンしても、show interface status でリンクのUPステー タスを引き続き表示します。これは、ポートのステータスがPRPモジュールによって制 御されるためです。show prp channel コマンドを使用して、リンクのステータスを確認し ます。これにより、リンクがダウンしているかどうかがわかります。

```
次の例は、show prp channel コマンドの出力を示しています。
```

```
show prp channel 2 detail
```

show prp channel detail

```
PRP-channel: PR2
------
Layer type = L2
Ports: 2 Maxports = 2
Port state = prp-channel is Inuse
Protocol = Enabled
Ports in the group:
1) Port: Gi1/0/23
Logical slot/port = 1/23 Port state = Inuse
Protocol = Enabled
2) Port: Gi1/0/24
Logical slot/port = 1/24 Port state = Inuse
Protocol = Enabled
```

#### ノードテーブルと VDAN テーブル

- ・スイッチは、ノードテーブルで最大512(SAN+DANP)件のエントリをサポートします。
- 静的ノード/VDANの最大数は16です。

- ハッシュの衝突により、MACアドレスの数が制限される場合があります。ノードテーブ ルでノードからMACアドレスを学習するためのリソースが不足している場合、スイッチ はデフォルトでそのノードをDANとして扱います。
- ・リロード後(MACアドレスが学習される前)、スイッチは、学習前のノードを一時的に DANとして扱い、ノードから入力パケットまたは監視フレームを受信してノードテーブ ルにエントリを入力するまで、出力パケットを複製します。
- スイッチは、VDAN テーブルで最大 512 件の VDAN エントリをサポートします。VDAN テーブルがいっぱいの場合、スイッチは新しい VDANS の監視フレームを送信できません。

# デフォルト設定

デフォルトでは、PRP チャネルは、作成するまでスイッチに存在しません。PRP チャネル (3 ページ) で説明されているように、PRP 用に設定できるインターフェイスは固定されています。

# PRP チャネルおよびグループの作成

スイッチで PRP チャネルおよびグループを作成して有効にするには、次の手順に従います。

#### 始める前に

- PRP チャネル (3ページ)の説明に従って、各スイッチタイプでサポートされている特定のインターフェイスを確認します。
- ・前提条件(11ページ)と注意事項と制約事項(11ページ)を確認してください。
- PRP チャネルを作成する前に、PRP チャネルのメンバーインターフェイスが、FlexLinks、 EtherChannel、REP などの冗長プロトコルに参加していないことを確認します。

#### 手順の概要

- **1.** グローバル コンフィギュレーション モードを開始します。
- PRP チャネルグループにギガビット イーサネット インターフェイスを2つ割り当てます。チャネル1の場合は、次のように入力します。
- **3.** (任意) レイヤ2トラフィックの場合は、switchport と入力します。(デフォルト):
- **4.** (任意) 非トランキングでタグのない、単一のVLAN レイヤ2 (アクセス) インターフェ イスを設定します。
- 5. (任意) ギガビット イーサネット インターフェイスの VLAN を作成します。
- 6. (任意)スイッチで高精度時間プロトコル (PTP)を無効にします。
- 7. 冗長チャネルのループ検出を無効にします。
- 8. 冗長チャネルの UDLD を無効にします。

- 9. サブインターフェイスモードを開始し、PRP チャネルグループを作成します。
- **10.** PRP チャネルを起動します。
- **11.** PRP インターフェイスを指定し、インターフェイスモードを開始します。
- **12.** prp-channel インターフェイスで bpdufilter を設定します。
- 13. (任意) LAN-A/B ポートを設定して、FORWARD モードにすばやく移行します。

#### 手順の詳細

ステップ1 グローバル コンフィギュレーション モードを開始します。

#### configure terminal

**ステップ2** PRP チャネルグループにギガビットイーサネットインターフェイスを2つ割り当てます。チャネル1の 場合は、次のように入力します。

#### interface range GigabitEthernet1/1/0/21-22

チャネル2の場合は、次のように入力します。

#### interface range GigabitEthernet21/0/23-24

**no interface prp-channel 1**/2 コマンドを使用して、定義されたインターフェイスで PRP を無効にし、イン ターフェイスをシャットダウンします。

- (注) Gi1/0/22 インターフェイスの前に Gi1/0/21 インターフェイスを適用する必要があります。シスコでは、interface range コマンドを使用することを推奨しています。同様に、PRP チャネル2のGi1/0/24 の前に Gi1/0/23 インターフェイスを適用する必要があります。
- **ステップ3** (任意)レイヤ2トラフィックの場合は、switchportと入力します。(デフォルト):

#### switchport

(注) レイヤ3トラフィックの場合は、no switchport と入力します。

**ステップ4** (任意) 非トランキングでタグのない、単一の VLAN レイヤ 2 (アクセス) インターフェイスを設定し ます。

#### switchport mode access

**ステップ5** (任意)ギガビット イーサネット インターフェイスの VLAN を作成します。

#### switchport access vlan <value>

(注) この手順は、レイヤ2トラフィックにのみ必要です。

ステップ6 (任意)スイッチで高精度時間プロトコル (PTP)を無効にします。

#### no ptp enable

デフォルトでは PTP が有効になっています。PTP を実行する必要がない場合は、無効にできます。

**ステップ1** 冗長チャネルのループ検出を無効にします。

#### no keepalive

ステップ8 冗長チャネルの UDLD を無効にします。

#### udld port disable

**ステップ9** サブインターフェイスモードを開始し、PRP チャネルグループを作成します。

prp-channel-group prp-channel group

*prp-channel group*:1または2の値

ステップ2で割り当てた2つのインターフェイスがこのチャネルグループに割り当てられます。

このコマンドの no 形式はサポートされていません。

**ステップ10** PRP チャネルを起動します。

#### no shutdown

**ステップ11** PRP インターフェイスを指定し、インターフェイスモードを開始します。

interface prp-channel prp-channel-number

prp-channel-number:1または2の値

ステップ12 prp-channel インターフェイスで bpdufilter を設定します。

#### spanning-tree bpdufilter enable

スパニングツリー BPDU フィルタは、すべての入力および出力 BPDU トラフィックを破棄します。この コマンドは、ネットワーク内に独立したスパニングツリードメイン(ゾーン)を作成するために必要で す。

ステップ13 (任意) LAN-A/B ポートを設定して、FORWARD モードにすばやく移行します。

#### spanning-tree portfast edge trunk

この項はオプションですが、強く推奨されます。これにより、PRP RedBox と LAN-A および LAN-B ス イッチエッジポートでのスパニング ツリー コンバージェンス時間が改善されます。また、RedBox PRP インターフェイスに直接接続されている LAN\_A/LAN\_B ポートでこのコマンドを設定することを強くお 勧めします。

例

次に、PRPチャネルを作成する方法、PRPチャネルグループを作成する方法、そのグループに 2つのポートを割り当てる方法の例を示します。

```
switch# configure terminal
switch(config)# interface range GigabitEthernet1/0/21-22
switch(config-if)# no keepalive
switch(config-if)# udld port disable
switch(config-if)# prp-channel-group 1
switch(config-if)# no shutdown
```

```
switch(config-if) # exit
switch(config)# interface prp-channel 1
switch(config)# spanning-tree bpdufilter enable
switch# configure terminal
switch(config)# interface range GigabitEthernet1/0/21-22
switch(config-if) # switchport
switch(config-if) # switchport mode access
switch(config-if) # switchport access vlan 2
switch(config-if) # no ptp enable
switch(config-if) # no keepalive
switch(config-if) # udld port disable
switch(config-if) # prp-channel-group 1
switch(config-if) # no shutdown
switch(config-if)# exit
switch(config)# interface prp-channel 1
switch(config)# spanning-tree bpdufilter enable
```

次に、レイヤ3で設定されたスイッチで PRP チャネルを作成する方法の例を示します。

```
switch# configure terminal
switch(config)# interface range GigabitEthernet1/0/21-22
switch(config-if)# no switchport
switch(config-if)# no ptp enable
switch(config-if)# no keepalive
switch(config-if)# udld port disable
switch(config-if)# prp-channel-group 1
switch(config-if)# no shutdown
switch(config-if)# exit
switch(config)# interface prp-channel 1
switch(config)# interface prp-channel 1
switch(config)# spanning-tree bpdufilter enable
switch(config)# ip address 192.0.0.2 255.255.0
```

# 監視フレームの VLAN タギングを使用した PRP チャネルの設定

VLAN タグ付き監視フレームを使用したスイッチで PRP チャネルおよびグループを作成して 有効にするには、次の手順に従います。

#### 始める前に

- PRP チャネル (3ページ)の説明に従って、各スイッチタイプでサポートされている特定のインターフェイスを確認します。
- ・前提条件(11ページ)と注意事項と制約事項(11ページ)を確認してください。
- PRP チャネルを作成する前に、PRP チャネルのメンバーインターフェイスが、FlexLinks、 EtherChannel、REP などの冗長プロトコルに参加していないことを確認します。

#### 手順の概要

1. グローバル コンフィギュレーション モードを開始します。

- 2. PRP チャネルグループにギガビット イーサネット インターフェイスを 2 つ割り当てま す。チャネル 1 の場合は、次のように入力します。
- 3. インターフェイスが複数の VLAN のトラフィックを伝送できるように、PRP インター フェイスをトランク管理モードに設定します。
- 4. トランクインターフェイスの許可 VLAN を設定します。
- 5. (任意)スイッチで高精度時間プロトコル (PTP)を無効にします。
- 6. 冗長チャネルのループ検出を無効にします。
- 7. 冗長チャネルの UDLD を無効にします。
- 8. サブインターフェイスモードを開始し、PRP チャネルグループを作成します。
- 9. PRP チャネルを起動します。
- **10.** PRP インターフェイスを指定し、インターフェイスモードを開始します。
- **11.** prp-channel インターフェイスで bpdufilter を設定します。
- 12. 監視フレームの VLAN タグで使用する VLAN ID を設定します。
- **13.** (任意) 監視フレームの VLAN タグに設定するサービスクラス (COS) 値を設定します。
- **14.** インターフェイスの VLAN タギングを有効にします。
- 15. (任意) LAN-A/B ポートを設定して、FORWARD モードにすばやく移行します。

#### 手順の詳細

**ステップ1** グローバル コンフィギュレーション モードを開始します。

#### configure terminal

**ステップ2** PRP チャネルグループにギガビットイーサネットインターフェイスを2つ割り当てます。チャネル1の 場合は、次のように入力します。

#### interface range {{GigabitEthernet1/0/21-22}

チャネル2の場合は、次のように入力します。

#### interface range {{GigabitEthernet1/0/23-24}

**no interface prp-channel 1**/2 コマンドを使用して、定義されたインターフェイスで PRP を無効にし、イン ターフェイスをシャットダウンします。

- (注) Gi1/0/22 インターフェイスの前に Gi1/0/21 インターフェイスを適用する必要があります。シスコでは、interface range コマンドを使用することを推奨しています。同様に、PRP チャネル2のGi1/0/24 の前に Gi1/0/23 インターフェイスを適用する必要があります。
- **ステップ3** インターフェイスが複数の VLAN のトラフィックを伝送できるように、PRP インターフェイスをトラン ク管理モードに設定します。

#### switchport mode trunk

ステップ4 トランクインターフェイスの許可 VLAN を設定します。

switchport trunk allowed vlan value

value:許可される0~4095のVLAN番号、またはカンマで区切られたVLANのリスト。

**ステップ5** (任意)スイッチで高精度時間プロトコル (PTP) を無効にします。

#### no ptp enable

デフォルトでは PTP が有効になっています。PTP を実行する必要がない場合は、無効にできます。

**ステップ6** 冗長チャネルのループ検出を無効にします。

#### no keepalive

ステップ7 冗長チャネルの UDLD を無効にします。

#### udld port disable

- ステップ8 サブインターフェイスモードを開始し、PRP チャネルグループを作成します。 prp-channel-group prp-channel group prp-channel group: 1 または2の値 ステップ2で割り当てた2つのインターフェイスがこのチャネルグループに割り当てられます。 このコマンドの no 形式はサポートされていません。
- ステップ9 PRP チャネルを起動します。 no shutdown
- ステップ10 PRP インターフェイスを指定し、インターフェイスモードを開始します。

interface prp-channel prp-channel-number

prp-channel-number:1または2の値

ステップ11 prp-channel インターフェイスで bpdufilter を設定します。

#### spanning-tree bpdufilter enable

スパニングツリー BPDU フィルタは、すべての入出力 BPDU トラフィックを破棄します。このコマンドは、ネットワーク内に独立したスパニングツリードメイン(ゾーン)を作成するために必要です。

ステップ12 監視フレームの VLAN タグで使用する VLAN ID を設定します。

prp channel-group prp-channel-number supervisionFrameOption vlan-id value

prp-channel-number:1または2の値

*value*: 0 ~ 4095 の VLAN 番号

ステップ13 (任意)監視フレームの VLAN タグに設定するサービスクラス (COS) 値を設定します。
 prp channel-group prp-channel-number supervisionFrameOption vlan-cos value
 value : 1 ~ 7 で指定します。デフォルトは1です。

#### **ステップ14** インターフェイスの VLAN タギングを有効にします。

prp channel-group prp-channel-number supervisionFrameOption vlan-tagged value

prp-channel-number:1または2の値

**ステップ15** (任意) LAN-A/B ポートを設定して、FORWARD モードにすばやく移行します。

#### spanning-tree portfast edge trunk

この項はオプションですが、強く推奨されます。これにより、PRP RedBox と LAN-A および LAN-B ス イッチエッジポートでのスパニング ツリー コンバージェンス時間が改善されます。また、RedBox PRP インターフェイスに直接接続されている LAN\_A/LAN\_B ポートでこのコマンドを設定することを強く推 奨します。

#### 例

```
REDBOX1# configure terminal
REDBOX1(config)#int range GigabitEthernet1/0/21-22
REDBOX1(config-if)#switchport mode trunk
REDBOX1(config-if)#switchport trunk allowed vlan 10,20
REDBOX1(config-if)# no ptp enable
REDBOX1(config-if)# no keepalive
REDBOX1(config-if)# no keepalive
REDBOX1(config-if)# no shutdown
REDBOX1(config-if)# prp-channel-group 1
REDBOX1(config-if)# prp-channel-group 1
REDBOX1(config-if)# exit
REDBOX1(config)#prp channel-group 1 supervisionFrameOption vlan-tagged
REDBOX1(config)#prp channel-group 1 supervisionFrameOption vlan-tagged
REDBOX1(config)# spanning-tree bpdufilter enable
REDBOX1(config-if)# spanning-tree portfast edge trunk
```

# スタティックエントリをノードテーブルと VDAN テーブ ルに追加

ノードテーブルまたはVDANテーブルにスタティックエントリを追加するには、このセクショ ンの手順に従います。

#### 手順の概要

- 1. グローバル コンフィギュレーション モードを開始します。
- 2. チャネルグループのノードテーブルに追加するMACアドレスを指定し、ノードがDANであるかSAN (LAN-A または LAN-B のいずれかに接続)であるかを指定します。
- 3. VDAN テーブルに追加する MAC アドレスを指定します。

#### 手順の詳細

ステップ1 グローバル コンフィギュレーション モードを開始します。

#### configure terminal

#### 例:

switch# configure terminal
switch(config-if)# prp channel-group 1 nodeTableMacaddress 0000.0000.0001 lan-a

ステップ2 チャネルグループのノードテーブルに追加する MAC アドレスを指定し、ノードが DAN であるか SAN (LAN-A または LAN-B のいずれかに接続)であるかを指定します。

prp channel-group prp-channel group nodeTableMacaddress mac-address {dan | lan-a | lan-b}

*prp-channel group*:1または2の値

mac-address: ノードの MAC アドレス

(注) エントリを削除するには、コマンドの no 形式を使用します。

ステップ3 VDAN テーブルに追加する MAC アドレスを指定します。

prp channel-group prp-channel group vdanTableMacaddress mac-address

*prp-channel group*:1または2の値

mac-address: ノードまたは VDAN の MAC アドレス

(注) エントリを削除するには、コマンドの no 形式を使用します。

# すべてのノードテーブルと VDAN テーブルのダイナミッ クエントリのクリア

手順の概要

- 次のコマンドを入力して、ノードテーブル内のダイナミックエントリをすべてクリアします。
- 2. 次のコマンドを入力して、VDANテーブル内のダイナミックエントリをすべてクリアしま す。

手順の詳細

ステップ1 次のコマンドを入力して、ノードテーブル内のダイナミックエントリをすべてクリアします。

clear prp node-table [channel-group group ]

**ステップ2** 次のコマンドを入力して、VDAN テーブル内のダイナミックエントリをすべてクリアします。 clear prp vdan-table [channel-group group ]

> チャネルグループを指定しない場合は、すべての PRP チャネルグループでダイナミックエントリがクリア されます。

 (注) clear prp node-table コマンドと clear prp vdan-table コマンドは、ダイナミックエントリのみをクリアします。スタティックエントリをクリアするには、スタティックエントリをノードテーブルと VDAN テーブルに追加(20ページ)に表示される nodeTableMacaddress コマンドまたは vdanTableMacaddress コマンドの no 形式を使用します。

### PRP チャネルおよびグループの無効化

#### 手順の概要

- 1. グローバル コンフィギュレーション モードを開始します。
- **2.** PRP チャネルを無効にします。
- 3. インターフェイスモードを終了します。

#### 手順の詳細

ステップ1 グローバル コンフィギュレーション モードを開始します。

#### configure terminal

ステップ2 PRP チャネルを無効にします。

no interface prp-channel prp-channel-number

*prp-channel-number*:1または2の値

ステップ3 インターフェイス モードを終了します。

#### exit

### Syslog のエラーおよび警告メッセージ

エラーと警告が syslog になるように IE-9320-26S2C-A、IE-9320-26S2C-E、IE-9320-22S2C4X-A、 および IE-9320-22S2C4X-E スイッチを設定できます。この設定により、syslog を Simple Network Management Protocol (SNMP) トラップに変換して、適切なアラートとメンテナンスを行うこ とができます。

次のエラーと警告を、syslog になるように設定できます。

- ・ 不正な LAN ID A
  - ポートAで受信した、不正なLAN識別子を持つフレームの数。
- ・ 不正な LAN ID B

ポートBで受信した、不正なLAN識別子を持つフレームの数。

•LAN A の警告

LAN A の PRP ポートに潜在的な問題があります(パケット損失状態/不正な LAN パケット数の増加)。

•LANBの警告

LAN Bの PRP ポートに潜在的な問題があります(パケット損失状態/不正な LAN パケット数の増加)。

- パケットAのサイズ超過
- •パケットBのサイズ超過

手順リストのパラメータは、CLI コマンド sh prp statistics ingressPacketStatistics の出力から キャプチャされます。

CLI コマンドを使用して、syslog が生成される間隔を 60 ~ 84,400 秒の範囲で設定します。デフォルトは 300 秒です。詳細については、このガイドのPRP ロギング間隔の設定(23ページ)のセクションを参照してください。

### PRP ロギング間隔の設定

エラーと警告から PRP syslog を作成するためのロギング間隔を設定するには、次の手順を実行 します。デフォルトは 300 秒ですが、60 ~ 84,400 秒の間で値を選択することも可能です。

#### 始める前に

コンフィギュレーション プロンプトで、次のコマンドを入力します。prp logging-interval *interval\_in\_seconds* 

デフォルトの間隔である 300 秒を選択する場合は、値を入力しないでください。デフォルトの 300 秒以外 のロギング間隔を指定する場合は、値を1つだけ入力します。

#### 例:

```
cl_2011#conf t
Enter configuration commands, one per line. End with CNTL/Z.
cl 2011(config)#prp logging-interval 120
```

スイッチは、Syslog のエラーおよび警告メッセージ (22 ページ) セクションに記載されている PRP エラーと警告から syslog を生成します。

#### 例

次のテキストは、ロギング間隔を設定した結果の出力例を示しています。

\*Sep 28 13:18:27.623: %PRP\_WRONG\_LAN-5-WRONG\_LAN: PRP channel 2, LAN A is connected to LAN B on its peer

\*Sep 28 13:18:27.623: %PRP\_WRONG\_LAN-5-WRONG\_LAN: PRP channel 2, LAN B is connected to LAN A on its peer \*Sep 28 13:18:27.623: %PRP\_WARN\_LAN-5-WARN\_LAN: PRP channel 2, PRP LAN warning is set on LAN B \*Sep 28 13:18:27.623: %PRP\_OVERSIZE\_PKT-5-OVERSIZE\_LAN: PRP channel 2, PRP oversize packet warning is set on LAN A

### 設定例

次の図は、Cisco Catalyst IE9300高耐久性シリーズスイッチが動作する可能性のあるネットワーク構成を示しています。この例のコマンドでは、その構成をサポートする機能とスイッチの設定を強調表示しています。

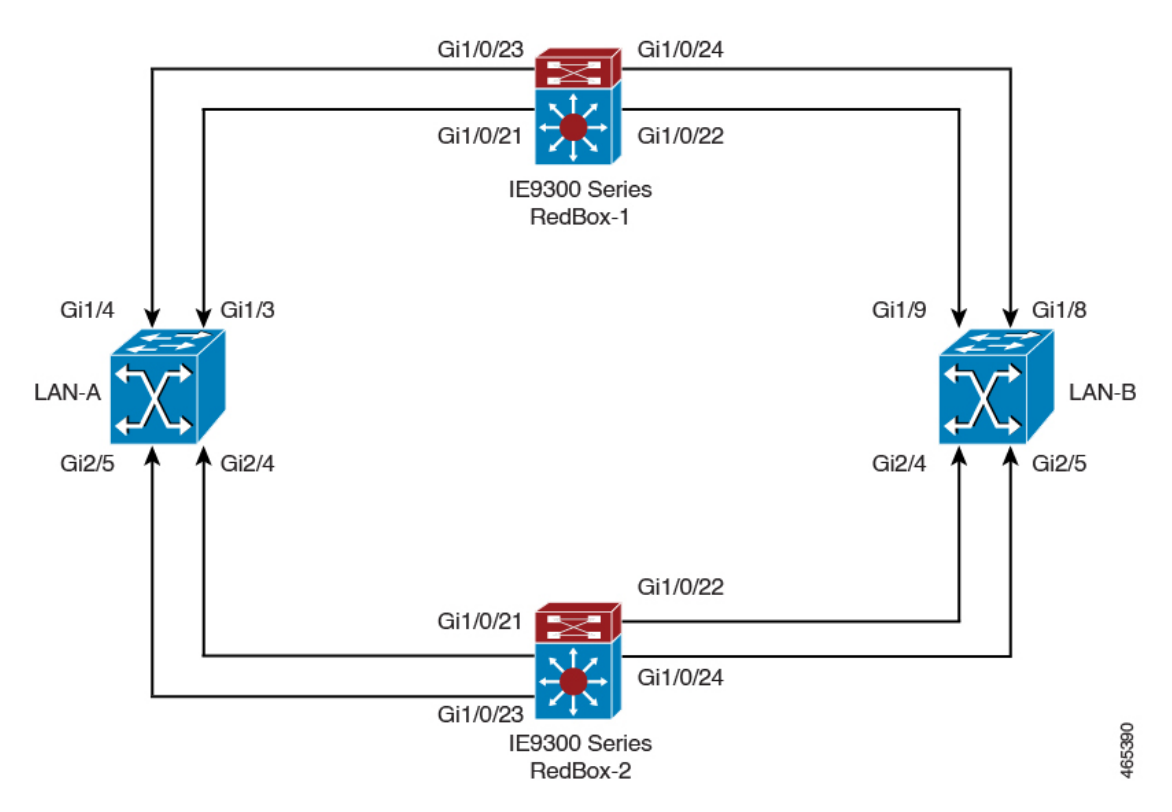

この例では、2つの LAN(LAN-A と LAN-B)、および 2 つの PRP チャネルを設定します。ト ポロジ内では、Cisco Catalyst IE9300 高耐久性シリーズスイッチ が RedBox-1 として識別され、 もう 1 つの Cisco Catalyst IE9300 高耐久性シリーズスイッチ が RedBox-2 として識別されます。

```
次に、LAN-Aの設定を示します。
```

```
diagnostic bootup level minimal
!
!
!
spanning-tree mode rapid-pvst
spanning-tree extend system-id
memory free low-watermark processor 88589
!
```

Т

```
alarm-profile defaultPort
alarm not-operating
syslog not-operating
notifies not-operating
I
!
transceiver type all
monitoring
vlan internal allocation policy ascending
1
1
!
Т
1
!
I
1
1
1
1
ļ
1
interface GigabitEthernet1/1
shutdown
!
interface GigabitEthernet1/2
shutdown
!
interface GigabitEthernet1/3
shutdown
1
interface GigabitEthernet1/4
switchport access vlan 25
switchport mode access
1
interface GigabitEthernet1/5
switchport access vlan 35
switchport mode access
!
interface GigabitEthernet1/6
shutdown
1
interface GigabitEthernet1/7
shutdown
1
interface GigabitEthernet1/8
shutdown
1
interface GigabitEthernet1/9
shutdown
1
interface GigabitEthernet1/10
shutdown
1
interface AppGigabitEthernet1/1
!
interface GigabitEthernet2/1
shutdown
Т
interface GigabitEthernet2/2
shutdown
```

1

```
interface GigabitEthernet2/3
shutdown
1
interface GigabitEthernet2/4
switchport access vlan 25
switchport mode access
!
interface GigabitEthernet2/5
switchport access vlan 35
switchport mode access
!
interface GigabitEthernet2/6
shutdown
1
interface GigabitEthernet2/7
shutdown
1
interface GigabitEthernet2/8
shutdown
1
interface Vlan1
no ip address
shutdown
!
interface Vlan35
no ip address
!
interface Vlan25
no ip address
```

LAN-Bの設定を次に示します。

```
diagnostic bootup level minimal
!
1
!
spanning-tree mode rapid-pvst
spanning-tree extend system-id
memory free low-watermark processor 88589
1
alarm-profile defaultPort
alarm not-operating
syslog not-operating
notifies not-operating
1
!
1
transceiver type all
monitoring
vlan internal allocation policy ascending
1
!
Т
!
!
1
!
!
1
!
!
```

1

1

L

```
interface GigabitEthernet1/1
shutdown
1
interface GigabitEthernet1/2
shutdown
!
interface GigabitEthernet1/3
shutdown
!
interface GigabitEthernet1/4
shutdown
1
interface GigabitEthernet1/5
shutdown
!
interface GigabitEthernet1/6
shutdown
!
interface GigabitEthernet1/7
shutdown
1
interface GigabitEthernet1/8
switchport access vlan 25
switchport mode access
shutdown
!
interface GigabitEthernet1/9
switchport access vlan 35
 switchport mode access
1
interface GigabitEthernet1/10
shutdown
!
interface AppGigabitEthernet1/1
1
interface GigabitEthernet2/1
shutdown
1
interface GigabitEthernet2/2
shutdown
1
interface GigabitEthernet2/3
shutdown
1
interface GigabitEthernet2/4
switchport access vlan 35
switchport mode access
I.
interface GigabitEthernet2/5
switchport access vlan 25
 switchport mode access
1
interface GigabitEthernet2/6
shutdown
1
interface GigabitEthernet2/7
shutdown
1
interface GigabitEthernet2/8
shutdown
!
interface Vlan1
```

```
no ip address
shutdown
!
interface Vlan35
no ip address
!
interface Vlan25
no ip address
RedBox-1の設定は次のとおりです。
!
1
spanning-tree mode rapid-pvst
no spanning-tree etherchannel guard misconfig
spanning-tree extend system-id
memory free low-watermark processor 88589
1
!
alarm-profile defaultPort
alarm not-operating
syslog not-operating
notifies not-operating
prp channel-group 1 supervisionFrameOption vlan-id 35
prp channel-group 1 supervisionFrameTime 25000
prp channel-group 1 supervisionFrameLifeCheckInterval 8500
prp channel-group 1 supervisionFrameRedboxMacaddress 34c0.f9e5.59ba
prp channel-group 2 supervisionFrameOption vlan-id 25
prp channel-group 2 supervisionFrameTime 9834
prp channel-group 2 supervisionFrameLifeCheckInterval 12345
prp channel-group 2 passRCT!
!
transceiver type all
monitoring
vlan internal allocation policy ascending
1
1
1
1
!
!
T
1
L
T
1
1
interface PRP-channel1
switchport access vlan 35
switchport mode access
spanning-tree bpdufilter enable
I.
interface PRP-channel2
switchport access vlan 25
 switchport mode access
spanning-tree bpdufilter enable
1
interface GigabitEthernet1/0/21
switchport access vlan 35
 switchport mode access
no ptp enable
udld port disable
```

```
no keepalive
prp-channel-group 1
spanning-tree bpdufilter enable
1
interface GigabitEthernet1/0/22
switchport access vlan 35
 switchport mode access
no ptp enable
udld port disable
no keepalive
prp-channel-group 1
I.
interface GigabitEthernet1/0/23
switchport access vlan 25
no ptp enable
prp-channel-group 2
spanning-tree bpdufilter enable
I.
interface GigabitEthernet1/0/24
switchport access vlan 25
no ptp enable
prp-channel-group 2
spanning-tree bpdufilter enable
!
interface AppGigabitEthernet1/1
1
interface GigabitEthernet1/0/23
switchport access vlan 25
 switchport modeaccess
no ptp enable
udld port disable
no keepalive
 prp-channel-group 2
spanning-tree bpdufilter enable
!
interface GigabitEthernet1/0/24
switchport access vlan 25
 switchport mode access
no ptp enable
udld port disable
no keepalive
prp-channel-group 2
 spanning-tree bpdufilter enable
T.
interface Vlan1
no ip address
shutdown
I.
interface Vlan35
ip address 35.35.35.1 255.255.255.0
1
interface Vlan25
ip address 25.25.25.1 255.255.255.0
L.
interface Vlan100
ip address 15.15.15.149 255.255.255.0
1
ip http server
ip http authentication local
ip http secure-server
ip forward-protocol nd
!
```

```
ip tftp source-interface Vlan100
ip tftp blocksize 8192
!
RedBox-2の設定は次のとおりです。
!
spanning-tree mode rapid-pvst
no spanning-tree etherchannel guard misconfig
spanning-tree extend system-id
memory free low-watermark processor 88589
1
alarm-profile defaultPort
alarm not-operating
syslog not-operating
notifies not-operating
1
prp channel-group 1 supervisionFrameOption vlan-id 35
prp channel-group 1 supervisionFrameTime 776
prp channel-group 1 supervisionFrameLifeCheckInterval 15000
prp channel-group 1 passRCT
prp channel-group 2 supervisionFrameOption vlan-id 25
prp channel-group 2 supervisionFrameTime 9834
prp channel-group 2 supervisionFrameLifeCheckInterval 12345
prp channel-group 2 passRCT
1
!
1
transceiver type all
monitoring
vlan internal allocation policy ascending
lldp run
!
1
!
1
1
!
T
!
1
interface PRP-channel1
switchport access vlan 35
switchport mode access
spanning-tree bpdufilter enable
1
interface PRP-channel2
switchport access vlan 25
switchport mode access
spanning-tree bpdufilter enable
!
interface GigabitEthernet1/1
shutdown
!
interface GigabitEthernet1/2
shutdown
!
```

L

```
interface GigabitEthernet1/0/21
 switchport access vlan 35
 switchport mode access
no ptp enable
udld port disable
no keepalive
prp-channel-group 1
spanning-tree bpdufilter enable
!
interface GigabitEthernet1/0/22
switchport access vlan 35
 switchport mode access
no ptp enable
udld port disable
no keepalive
prp-channel-group 1
spanning-tree bpdufilter enable
I.
interface GigabitEthernet1/5
!
interface GigabitEthernet1/6
description **** tftp connection ****
 switchport access vlan 100
 switchport mode access
shutdown
1
interface GigabitEthernet1/7
interface GigabitEthernet1/8
1
interface GigabitEthernet1/0/23
description *** PRP 2 channel *****
switchport access vlan 25
 switchport mode access
no ptp enable
no keepalive
prp-channel-group 2
spanning-tree bpdufilter enable
1
interface GigabitEthernet1/0/24
description *** PRP 2 channel *****
 switchport access vlan 25
switchport mode access
no ptp enable
no keepalive
prp-channel-group 2
spanning-tree bpdufilter enable
1
interface AppGigabitEthernet1/1
interface Vlan1
no ip address
 shutdown
1
interface Vlan35
ip address 35.35.35.2 255.255.255.0
L.
interface Vlan25
ip address 25.25.25.2 255.255.0
I.
interface Vlan100
ip address 15.15.15.169 255.255.255.0
1
ip http server
```

```
ip http authentication local
ip http secure-server
ip forward-protocol nd
!
ip tftp source-interface Vlan100
ip tftp blocksize 8192
!
!
```

#### VLAN タギングの例

次に、監視フレームの VLAN タギング用に設定された PRP チャネルインターフェイスを使用 するスイッチの設定例を示します。

```
PRP IE9300#sh running-config
Building configuration...
Current configuration : 8171 bytes
!
! Last configuration change at 05:19:31 PST Mon Mar 22 2021
!
version 17.5
service timestamps debug datetime msec localtime show-timezone
service timestamps log datetime msec localtime show-timezone
service call-home
no platform punt-keepalive disable-kernel-core
no platform punt-keepalive settings
no platform bridge-security all
1
hostname PRP IE9300
1
!
no logging console
enable password Cisco123
!
no aaa new-model
clock timezone PST -8 0
rep bpduleak
ptp mode e2etransparent
1
!
!
!
Т
1
ip dhcp pool webuidhcp
   cip instance 1
1
1
1
login on-success log
1
1
crypto pki trustpoint SLA-TrustPoint
enrollment pkcs12
revocation-check crl
1
crypto pki trustpoint TP-self-signed-559094202
 enrollment selfsigned
 subject-name cn=IOS-Self-Signed-Certificate-559094202
```

```
revocation-check none
rsakeypair TP-self-signed-559094202
I
1
1
diagnostic bootup level minimal
Т
!
!
spanning-tree mode rapid-pvst
no spanning-tree etherchannel guard misconfig
spanning-tree extend system-id
memory free low-watermark processor 89983
1
Т
alarm-profile defaultPort
alarm not-operating
 syslog not-operating
notifies not-operating
1
prp channel-group 1 supervisionFrameOption vlan-tagged
prp channel-group 1 supervisionFrameOption vlan-id 30
prp channel-group 1 supervisionFrameTime 500
prp channel-group 1 supervisionFrameLifeCheckInterval 24907
prp channel-group 1 supervisionFrameRedboxMacaddress ecce.13eb.71a2
prp channel-group 2 supervisionFrameOption vlan-tagged
prp channel-group 2 supervisionFrameOption vlan-id 40
prp channel-group 2 supervisionFrameTime 0
prp channel-group 2 supervisionFrameLifeCheckInterval 0
prp channel-group 2 supervisionFrameRedboxMacaddress f8b7.e2e5.c1f9
1
Т
1
transceiver type all
monitoring
vlan internal allocation policy ascending
lldp run
1
1
1
I.
1
1
1
1
1
interface PRP-channel1
switchport mode trunk
 switchport trunk allowed vlan 30,40
spanning-tree bpdufilter enable
interface PRP-channel2
switchport mode trunk
switchport trunk allowed vlan 30,40
 no keepalive
spanning-tree bpdufilter enable
1
interface GigabitEthernet1/0/21
```

```
switchport mode trunk
 switchport trunk allowed vlan 30,40
no ptp enable
udld port disable
no keepalive
prp-channel-group 1
spanning-tree bpdufilter enable
1
interface GigabitEthernet1/0/22
switchport mode trunk
switchport trunk allowed vlan 30,40
no ptp enable
udld port disable
no keepalive
prp-channel-group 1
spanning-tree bpdufilter enable
1
interface AppGigabitEthernet1/1
!
interface GigabitEthernet1/0/23
switchport mode trunk
 switchport trunk allowed vlan 30,40
no ptp enable
udld port disable
no keepalive
prp-channel-group 2
spanning-tree bpdufilter enable
I
interface GigabitEthernet1/0/24
switchport mode trunk
switchport trunk allowed vlan 30,40
no ptp enable
udld port disable
no keepalive
prp-channel-group 2
spanning-tree bpdufilter enable
!
interface Vlan1
no ip address
shutdown
!
interface Vlan30
ip address 30.30.30.1 255.255.255.0
Т
interface Vlan40
ip address 40.40.40.1 255.255.255.0
1
interface Vlan197
ip address 9.4.197.30 255.255.255.0
1
ip http server
ip http authentication local
ip http secure-server
ip forward-protocol nd
ip tftp source-interface Vlan197
ip tftp blocksize 8192
1
1
!
1
!
!
```

```
control-plane
Т
1
line con O
exec-timeout 0 0
 stopbits 1
line aux O
line vty 0 4
login
transport input ssh
line vty 5 15
login
transport input ssh
!
call-home
! If contact email address in call-home is configured as sch-smart-licensing@cisco.com
 ! the email address configured in Cisco Smart License Portal will be used as contact
email address to send SCH notifications.
contact-email-addr sch-smart-licensing@cisco.com
 profile "CiscoTAC-1"
  active
  destination transport-method http
ļ
1
!
Т
Т
!
1
1
!
Т
!
end
PRP IE9300#
```

## 設定の確認

ここでは、PRPの設定を確認するために使用できるコマンドと、それらのコマンドの例を示します。

| コマンド                                                                                                    | 目的                                               |
|----------------------------------------------------------------------------------------------------|--------------------------------------------------|
| show prp channel {1   2 [detail   status   summary]   detail  <br>status   summary}                                                                                                    | 指定した PRP チャネルに対する設<br>定の詳細を表示します。                |
| show prp control {VdanTableInfo   ptpLanOption  <br>ptpProfile   supervisionFrameLifeCheckInterval  <br>supervisionFrameOption  <br>supervisionFrameRedboxMacaddress  <br>supervisionFrameTime} | PRPの制御情報、VDANテーブル、<br>および監視フレームに関する情報を<br>表示します。 |
| show prp node-table [channel-group <group>   detail]</group>                                                                                                    | PRPノードテーブルを表示します。                                |

| コマンド                                                                                                    | 目的                                 |
|----------------------------------------------------------------------------------------------------|------------------------------------|
| show prp statistics {egressPacketStatistics  <br>ingressPacketStatistics   nodeTableStatistics  <br>pauseFrameStatistics   ptpPacketStatistics} | PRP コンポーネントの統計情報を<br>表示します。        |
| show prp vdan-table [channel-group <group>  detail]</group>                                                                                     | PRPVDANテーブルを表示します。                 |
| show interface prp-channel {1   2}                                                                                                    | PRP メンバーのインターフェイス<br>に関する情報を表示します。 |

(注) カウンタ情報は誤解を招く可能性があるため、これらのインターフェイスが PRP チャネルメンバーである場合は、show interface G1/0/21 コマンドまたは show interface G1/0/22 コマンドを使用して PRP 統計情報を読み取らないでください。代わりに、show interface prp-channel [1]
 [2] コマンドを使用します。

次の例は、PRP チャネルのインターフェイスの1つがダウンしている場合の、show prp channel の出力を示しています。

#### show prp channel 2 detail

次に、PRP ノードテーブルおよび PRP VDAN テーブルを表示する方法の例を示します。

#### Switch#show prp node-table PRP Channel 1 Node Table

|         |             | 40 140  |      |     |
|---------|-------------|---------|------|-----|
|         |             |         |      |     |
| Mac     | Address     | Tvpe    | Dvn  | TTL |
|         |             | - 11    | - 1  |     |
|         |             |         |      |     |
| BOAA.   | 7786.6781   | lan-a   | Y    | 59  |
| F454.   | 3317.DC91   | dan     | Y    | 60  |
|         |             |         |      |     |
|         |             |         |      |     |
| Channe. | l l Total I | Entries | 5:2  |     |
| Switch  | #show prp v | vdan-ta | able |     |
| DDD Ch  | annol 1 VD  |         |      |     |
| FKF CH  | anner i voz | AN IAD. | Le   |     |
|         |             |         |      | -   |
| Mac     | Address     | Dyn     | TTL  |     |
|         |             |         |      | _   |
|         | 0554 0001   |         | 6.0  |     |
| F44E.   | 0584.9081   | Y       | 60   |     |
| ======  |             |         |      | =   |
| Channe  | l 1 Total B | Entries | s: 1 |     |

次に、PRP チャネルに VLAN タギングを追加した場合と追加しない場合の、show prp control supervisionFrameOption コマンドの出力例を示します。VLAN value フィールドの1は VLAN タギングが有効であることを意味し、値0は VLAN タギングが無効であることを意味します。

```
REDBOX1#show prp control supervisionFrameoption
```

PRP channel-group 1 Super Frame Option COS value is 7 CFI value is 0 VLAN value is 1 MacDA value is 200 VLAN id value is 30 PRP channel-group 2 Super Frame Option COS value is 0 CFI value is 0 VLAN value is 0 MacDA value is 0 VLAN id value is 0

REDBOX1#

次に、エラーと警告が syslog になるようにスイッチが設定されているかどうかを判断するコマ ンドの例を示します。

switch #sh prp control logging-interval
PRP syslog logging interval is not configured

次に、ロギング間隔をデフォルトの300秒に設定するコマンドの例を示します。

```
switch #conf t
Enter configuration commands, one per line. End with CNTL/Z.
switch(config)#prp logging-interval
switch(config)#do sh prp control logging-interval
PRP syslog logging interval is 300 in seconds
```

次に、ロギング間隔を600秒に設定するコマンドの例を示します。

switch(config)#prp logging-interval 600
PRP syslog logging interval is 600 in seconds

switch(config)#

### 関連資料

リリースノート、インストール手順、およびコンフィギュレーション ガイドを含むその他ド キュメントは、cisco.comの『Cisco Catalyst IE9300 Rugged Series Switches』ページで入手できま す。

# 機能の履歴

| リリース                          | 機能名                          | 機能情報                                                                                                    |
|-------------------------------|------------------------------|----------------------------------------------------------------------------------------------------|
| Cisco IOS XE Dublin 17.12.1   | Parallel Redundancy Protocol | この機能は、Cisco Catalyst<br>IE9300 高耐久性シリーズス<br>イッチの IE-9320-22S2C4X-A<br>および IE-9320-22S2C4X-E で<br>使用可能になりました。 |
|                               | PRP を介した PTP                 | この機能は、Cisco Catalyst<br>IE9300 高耐久性シリーズス<br>イッチの IE-9320-22S2C4X-A<br>および IE-9320-22S2C4X-E で<br>使用可能になりました。 |
| Cisco IOS XE Cupertino 17.9.1 | PRP を介した PTP                 | この機能は、Cisco Catalyst<br>IE9300 高耐久性シリーズス<br>イッチの IE-9320-26S2C-A お<br>よびIE-9320-26S2C-E で使用可<br>能になりました。     |
| Cisco IOS XE Cupertino 17.7.1 | Parallel Redundancy Protocol | この機能は、Cisco Catalyst<br>IE9300 高耐久性シリーズス<br>イッチの IE-9320-26S2C-A お<br>よびIE-9320-26S2C-E で使用可<br>能になりました。     |

翻訳について

このドキュメントは、米国シスコ発行ドキュメントの参考和訳です。リンク情報につきましては 、日本語版掲載時点で、英語版にアップデートがあり、リンク先のページが移動/変更されている 場合がありますことをご了承ください。あくまでも参考和訳となりますので、正式な内容につい ては米国サイトのドキュメントを参照ください。